## DrChrono Payments: Processing a payment from the appointment screen

07/24/2024 2:00 pm EDT

When your patient arrives for their appointment, you can easily collect and process their copay or other payment directly from the appointment/calendar.

All patient data listed in this article is sample data. This is not a real person or real patient data.

Here's how:

• Navigate to the calendar and select the patient's appointment

| 1:00 - 1:30 pm RB<br>Jenny (Demo) Shields:<br>Primary Office |  |
|--------------------------------------------------------------|--|
|                                                              |  |
|                                                              |  |

• Select the Billing tab

| Schedule App                                              | ointment                                       |                 |                                         |                         |                |                 |              |           |
|-----------------------------------------------------------|------------------------------------------------|-----------------|-----------------------------------------|-------------------------|----------------|-----------------|--------------|-----------|
| Appointment                                               | Billing Eligibility                            | Vitals          | Growthcharts                            | Flags                   | Log Comm.      | Revisions       | Custom Data  | MU Helper |
| Ту                                                        | pe  Appointment                                | deo Visit 🜖     | UWalk-in                                | Transition of C         | are 🗌 Refer    | ral             |              |           |
| [                                                         |                                                |                 |                                         |                         |                |                 |              |           |
| Provider                                                  |                                                | ~               |                                         | Billing                 | - If different | t to provider - | ~            |           |
| Supervising                                               | - If different to provider -                   | ~               |                                         |                         |                |                 |              |           |
| Patient                                                   | Jenny (Demo) Shields - 10                      | /21/196 +       | <ul> <li>Image: Construction</li> </ul> | Office:                 | Primary Off    | ice             | ~ <b>+</b> 🤞 | •         |
| Reason:                                                   |                                                |                 |                                         | Profile:                |                |                 | ~            |           |
|                                                           |                                                |                 | /i                                      | Eligibility<br>Profile: |                |                 | ~            |           |
| Scheduled:                                                | Time                                           | \$              |                                         | Exam:                   | Exam 1         |                 | ~            |           |
| Duration:                                                 | 30 minutes Allow                               | v overlapping   |                                         | Color:                  |                |                 |              |           |
| Notes:                                                    |                                                |                 |                                         | Status:                 |                |                 | ~            |           |
|                                                           |                                                |                 |                                         |                         | 0h 18m         |                 |              |           |
| Consent                                                   | * HIPAA Data Use Agreem                        | ent (default)   |                                         |                         | 🛛 🗹 Vie        | w Clinical Note | •            |           |
| r onno.                                                   |                                                |                 |                                         |                         | View A         | II Appointment  | s            |           |
|                                                           |                                                |                 |                                         |                         |                |                 |              |           |
| <ul> <li>Recurring App</li> <li>Arrange a Foll</li> </ul> | oointment A scheduled appoin<br>ow-up Reminder | tment cannot be | converted to a recurrir                 | ng series.              |                |                 |              |           |
| View Active B                                             | eminders:                                      |                 |                                         |                         |                |                 |              |           |

Delete Save & Close Save Cancel

• Click on the blue plus + next to "Patient Payment"

| Schedule Appoin    | tment       |             |               |                  |          |           |                   |                 |                 |                 |       |
|--------------------|-------------|-------------|---------------|------------------|----------|-----------|-------------------|-----------------|-----------------|-----------------|-------|
| Appointment        | Billing     | Eligibility | Vitals        | Growth           | charts   | Flags     | Log Comm.         | Revisions       | Custom Data     | MU Helper       |       |
| Institutional C    | laim        |             |               |                  |          |           | Patient Sup       | erBill Clinical | Note Billing De | etails Other Fo | rms 🔻 |
| 😮 Billi            | ing Status  |             |               | ~                |          | HCFA Box  | 10 - Is patient's | condition rela  | ited to:        |                 |       |
| IC                 | D Version   | ICD-10      |               | ~                |          |           | Employment        | No              | ~               |                 |       |
| Prima              | ary Insurer | - Default - |               | ~                |          |           | Auto Accident     | No              | ~               |                 |       |
| Seconda            | ary Insurer | - Default - |               | ~                |          |           | Other Accident    | No              | ~               |                 |       |
| Patient            | t Payment   | \$ 0        | +             |                  |          |           | Onset Date Type   | Onset of Cu     | Irrent Symptoms | s o 🗸           |       |
| Pre Authorizatior  | n Approval  |             |               |                  |          |           | Onset Date        |                 |                 |                 |       |
| Povrm              | Referral #  |             |               |                  |          |           | Other Date Type   | - Other Date    | е Туре -        | ~               |       |
| Bill               | ing Profile |             | / +           |                  |          |           | Other Date        |                 |                 |                 |       |
| Billing            | n Pick List | Choose Coo  | les from Pic  | k List           |          |           |                   |                 |                 |                 |       |
| Diagnosis          | s Pick List | Choose Coo  | les from Pt I | Problems         |          |           |                   |                 |                 |                 |       |
|                    |             |             |               |                  |          | 0.07      |                   |                 |                 |                 | _     |
| ICD-10 Codes       |             | Fi          | nd Diagnos    | sis codes        | +        | CPI       | Codes             | -intina         | Find CPT Pr     | ocedure codes   | +     |
| * Code             |             | Description |               |                  |          | Code      | Desc              | npuon           | F               | nce (a)         |       |
| ICD-9 Codes to     | o Conver    | t Fi        | nd Diagnos    | is codes         | +        | HCF       | PCS Codes         |                 | Find HCPCS      | Procedure code  | s 🖊   |
| # Code             | I           | Description |               |                  |          | Code      | Desc              | ription         | Р               | rice (\$)       |       |
| NDC Codes          |             | Fi          | nd NDC Co     | odes             | Ŧ        |           |                   |                 |                 |                 |       |
| NDC Code           | Quantity    | y U         | nits          | Line Item        |          |           |                   |                 |                 |                 |       |
| Custom Codes       | 6           | Fi          | nd Custom     | Procedure cod    | les 🖊    |           |                   |                 |                 |                 |       |
| Code D             | escription  |             | Pr            | ice (\$)         |          |           |                   |                 |                 |                 |       |
| Include note in FC | ) Billing:  | Custom N    | E EDI Billir  | na Note (a k a k | HCFA/C   | MS-1500 L | ine 19)           | ]               |                 |                 |       |
|                    | n Dinnig.   | Oustonn N   |               | Delete S         | ave & Cl | lose Save | Cancel            |                 |                 |                 |       |

• A separate window will open where you can process the patient's payment.

| New Cash | )          |                 |              | ×             |
|----------|------------|-----------------|--------------|---------------|
| Pay      | yment Date |                 |              |               |
| A        | ppointment |                 |              |               |
|          | Line Item  |                 | ~            |               |
|          | Provider   |                 |              |               |
| Paymo    | ent Method | DrChrono Paymer | nts 🗸        |               |
|          | Туре       |                 | ~            |               |
|          | Notes      |                 |              |               |
|          | Amount     | \$              |              |               |
| Code     | Applied    | Balance         | Payment Type |               |
|          |            |                 |              |               |
|          |            |                 | Cancel       | Pay with card |

- The Payment Date, Appointment, and Provider should automatically populate based on the information from the patient appointment you selected.
- You will want to select "DrChrono Payments" from the Payment Method drop-down.
- After entering the amount of the patient's payment (copay, deductible, cash pay, etc) in the Amount column, scroll down to select whether you will swipe the patient's credit card, or manually enter the information.

| Code | Applied   | ied Balance Payment Type |              | ment Type |               |
|------|-----------|--------------------------|--------------|-----------|---------------|
|      | Swipe Car |                          | nually Enter | r Card    |               |
|      | (         | Save card ir             | formation    |           |               |
|      |           |                          |              | Cancel    | Pay with card |

Depending on which option you select, you will see one of two different screens.
 Swipe Card -

| Code     | Applied           | Balance            | Payment Type |
|----------|-------------------|--------------------|--------------|
|          |                   |                    |              |
|          |                   | Manually Enter Car | d            |
|          |                   |                    |              |
|          |                   |                    |              |
|          | Sv                | vipe Card N        | WO           |
|          | _                 |                    |              |
|          |                   | Save card informat | Ion          |
| • M      | lanually Enter Ca | ard -              |              |
| Now Cook |                   |                    |              |

| New Cash              |        | ×             |
|-----------------------|--------|---------------|
| Cardholder Name *     |        |               |
| Cardholder Name       |        |               |
| Credit Card *         |        |               |
| Key enter credit card |        |               |
| Expiration *          |        |               |
| mm/yy                 |        |               |
| Security Code *       |        |               |
| CVV                   |        |               |
|                       |        |               |
|                       | Cancel | Pay with card |

• Once the payment is processed, the system will post it to the appointment and allow you to print the patient a receipt.